An Alpha Lambda Delta Tutorial

## STEP 1: SIGN INTO MHS. CLICK ON THE "INVITATIONS" THEN "INVITATION GROUPS" TAB, AND SELECT YOUR INVITATION GROUP BY CLICKING THE PENCIL ASSOCIATED WITH THAT GROUP.

|                   | My HONOK SOCIE                                                                                                    |                                               | ă Irisn Dillendeck ¥                      |                                             |                        |                        |                               |                                        |                                              |  |  |  |
|-------------------|----------------------------------------------------------------------------------------------------|-----------------------------------------------|-------------------------------------------|---------------------------------------------|------------------------|------------------------|-------------------------------|----------------------------------------|----------------------------------------------|--|--|--|
|                   | Revenue of the second second s |                                               |                                           |                                             |                        |                        |                               |                                        |                                              |  |  |  |
|                   | Q Search 10 + records                                                                                                    |                                               |                                           |                                             |                        |                        |                               |                                        | @ Columns ~ Export ~                         |  |  |  |
| RI AHA DELLY      |                                                                                                    | $\downarrow \uparrow$ Name                    | $\downarrow \uparrow \\ \textbf{Created}$ | $\stackrel{\downarrow\uparrow}{\rm Status}$ | Closing ↓↑<br>Date     | Expiration ↓↑<br>Date  | $\downarrow\uparrow$ Invitees | $\downarrow \uparrow \\ \text{Unsent}$ | $\overset{\downarrow\uparrow}{}$ Acceptances |  |  |  |
| LAMBDA            | <b>R</b> \$                                                                                                    | Spring 2021<br>Invitation Tutorial<br>Group 2 | 12/07/2021<br>9:23 AM                     | ⊘ Sent                                      | 03/01/2022<br>11:59 PM | 05/30/2022<br>11:59 PM | 3                             | 0                                      | 0                                            |  |  |  |
| CHAPTER SPONSORS  |                                                                                                    | Spring 2021<br>Invitation Tutorial<br>Group   | 11/18/2021<br>9:24 AM                     | () Queued                                   | 04/30/2022<br>11:59 PM | 07/29/2022<br>11:59 PM | 1                             | 1                                      | 0                                            |  |  |  |
| ☑ Invitations ^   | C &                                                                                                    | TestSummer2015                                | 08/11/2015<br>11:36 AM                    | ⊘ Sent                                      | 10/26/2015<br>11:59 PM | 01/31/2020<br>9:46 AM  | 2                             | 0                                      | 1                                            |  |  |  |
| Invitation Groups |                                                                                                    | Test of cash/check<br>reporting               | 02/05/2015<br>10:42 AM                    | (i) Unsent                                  | 02/05/2015<br>10:59 AM | 02/17/2015<br>12:00 AM | 3                             | 3                                      | 2                                            |  |  |  |

## STEP 2: CLICK ON THE "INVITEES" TAB, AND THEN OPTIONS BUTTON AND SELECT "SEND MESSAGE TO INVITEES"

| HAPTER SPONSORS        | Induction Info   | o Invit      | tees       | Invitation Codes Invitee | e Questions (1) | Invitee I  | tems for Sale (1) Reminders                |                                          |
|------------------------|------------------|--------------|------------|--------------------------|-----------------|------------|--------------------------------------------|------------------------------------------|
| ) Dashboard            |                  |              |            |                          |                 |            |                                            |                                          |
| Invitations            |                  |              |            |                          | ⊕ Ac            | ld Invitee | ) Options ~                 Queue Invitati | ons for Delivery                         |
| Invitation Groups      | Q Search         |              |            |                          |                 |            | ය Import Invitees from File                | 10 🗢 entries                             |
| Invitee Questions      |                  | ↓↑<br>First  | ↓↑<br>Last | ↓↑<br>Email              | Invited ↓↑<br>₽ | Accepted   | 🕹 Export Invitees to CSV                   | Last $\downarrow\uparrow$<br>Interaction |
| Invitee Items for Sale |                  | Connor       | Blake      | sample23@nationalald.org | Yes 🕄           | No         | Send Message to Invitees                   |                                          |
| Message Templates      | ØØ               | Michael      | Brown      | sample21@nationalald.org | Yes 🕄           | No         | ☑ Queue Invitations for Delivery           |                                          |
| Do                     |                  | Sally        | Jones      | sample19@nationalald.org | Yes 🕃           | No         |                                            |                                          |
| S Members V            | Showing 1 to 3 c | of 3 entries |            |                          |                 |            | ⊘ Set All SENT                             |                                          |
| Il Reports ~           |                  |              |            |                          |                 |            | $\otimes$ Set All UNSENT                   |                                          |

#### STEP 3: SELECT THE INVITATION GROUP, AND THE 'SEND TO' OPTION.

Be sure to click the "Send To" box to send an invitee message to all those who have been invited but have not yet accepted. The number of these students will be indicated below. Please note, if invitees have added themselves to the "Do Not Email" list, they will not be sent this message.

|                        | Invitee Mess             | sade                                                 |                         |                                  |                                                             |                   |  |  |
|------------------------|--------------------------|------------------------------------------------------|-------------------------|----------------------------------|-------------------------------------------------------------|-------------------|--|--|
|                        | invited west             | Juge                                                 | Invitation G            | up: Spring 2021 Invitatio        | n Tutorial Group 2 🗢                                        |                   |  |  |
|                        | *Send to:<br>*From Name. |                                                      |                         | t yet accepted (3)               | <no-reply@myhonorsociety.com></no-reply@myhonorsociety.com> |                   |  |  |
| LAMBDA DELL            | * Subject:               | You can edit the From na                             | me, but the email addre | ess may not be edited.           |                                                             |                   |  |  |
|                        | Message Body             | ()                                                   |                         |                                  |                                                             | © Personalization |  |  |
| IAPTER SPONSORS        | You can preview your me  | ssage and make changes                               | s, if needed.           |                                  | Select a template 🗸 Apply                                   |                   |  |  |
| ∱ Dashboard            | Paragraph                | ~ <b>B</b> I ⊨                                       | ₫ := 1=                 | Ø 🖬                              | L                                                           |                   |  |  |
| ] Invitations          |                          |                                                      |                         |                                  |                                                             |                   |  |  |
| Invitation Groups      | Check this box to inclu  | ept Invitation" Button<br>de the Accept Invitation I | and Instructions        | eptance instructions at the bott | om of your message.                                         |                   |  |  |
| Invitee Questions      | You can see how this w   | vill look when you Preview                           | w your messages on the  | e next step.                     |                                                             |                   |  |  |
| Invitee Items for Sale |                          |                                                      |                         | Cancel Q Preview I               | Message                                                     |                   |  |  |

## STEP 4: CHANGE THE "FROM NAME" FIELD. This is customizable up to 40 characters.

|                        | HONOR SOCIETY" O END IMPERSONATION                                                                                                    | 은 Trish Dillenbeck ~      |
|------------------------|----------------------------------------------------------------------------------------------------|---------------------------|
|                        | Invitee Message                                                                                                    |                           |
|                        | Invitation Group: Spring 2021 Invitation Tutorial Group 2 🗢                                                                                                    |                           |
|                        | * From Name: Alpha Lambda Delta                                                                                                    |                           |
| HA LAMBDA              | * Subject:                                                                                                    |                           |
|                        | Message Body                                                                                                    | Personalization           |
| TAFTER SPONSORS        | You can preview your message and make changes, if needed Select a template                                                                                                    | <ul> <li>Apply</li> </ul> |
| ት Dashboard            | Paragraph $\sim$ <b>B</b> $I$ $\models$ $\equiv$ $\equiv$ $=$ $2 =$ $0$                                                                                                    |                           |
| Invitations            |                                                                                                    |                           |
| Invitation Groups      | Include the "Accept Invitation" Button and Instructions                                                                                                    |                           |
| Invitee Questions      | Check this box to include the Accept Invitation button and manual acceptance instructions at the bottom of your message.<br>You can see how this will look when you Preview your messages on the next step. |                           |
| Invitee Items for Sale | Cancel Q Preview Message                                                                                                    |                           |

# Sending an Invitation Reminder Message (MHS) An Alpha Lambda Delta Tutorial

| STEP 5: ENTER YC       | DUR SUBJECT                                                                                                    |                       |                           |  |  |  |  |  |  |  |  |  |
|------------------------|----------------------------------------------------------------------------------------------------|-----------------------|---------------------------|--|--|--|--|--|--|--|--|--|
| SHE                    | HONOR SOCIETY © END IMPERSONATION                                                                                                    |                       | 은 Trish Dillenbeck ~      |  |  |  |  |  |  |  |  |  |
|                        | Invitee Message                                                                                                    |                       |                           |  |  |  |  |  |  |  |  |  |
|                        | Invitation Group: Spring 2021 Invitation                                                                                                    | on Tutorial Group 2 🗢 |                           |  |  |  |  |  |  |  |  |  |
|                        | *Send to: 🗹 Invitees who have been invited but not yet accepted (3)                                                                                                 |                       |                           |  |  |  |  |  |  |  |  |  |
|                        | * From Name: Alpha Lambda Delta                                                                                                    |                       |                           |  |  |  |  |  |  |  |  |  |
| RAHA DELTE             | You can edit the From name, but the email address may not be edited.                                                                                                |                       |                           |  |  |  |  |  |  |  |  |  |
| CAMBON                 | * Subject:                                                                                                    |                       |                           |  |  |  |  |  |  |  |  |  |
| HAPTER SPONSORS        | Message Body                                                                                                    |                       | Personalization           |  |  |  |  |  |  |  |  |  |
|                        | You can preview your message and make changes, if needed.                                                                                                    | Select a template     | <ul> <li>Apply</li> </ul> |  |  |  |  |  |  |  |  |  |
| 3 Dashboard            | Paragraph $\checkmark$ <b>B</b> $I$ $\rightleftharpoons$ $\equiv$ $\equiv$ $\ddagger$ $?$                                                                           |                       |                           |  |  |  |  |  |  |  |  |  |
| Invitations            |                                                                                                    |                       |                           |  |  |  |  |  |  |  |  |  |
|                        |                                                                                                    |                       |                           |  |  |  |  |  |  |  |  |  |
| Invitation Groups      | Include the "Accept Invitation" Button and Instructions<br>Check this box to include the Accept Invitation button and manual acceptance instructions at the bottom. | tom of your message   |                           |  |  |  |  |  |  |  |  |  |
| Invitee Questions      | You can see how this will look when you Preview your messages on the next step.                                                                                     | un of your measage.   |                           |  |  |  |  |  |  |  |  |  |
| Invitee Items for Sale | Cancel Q Preview I                                                                                                    | Message               |                           |  |  |  |  |  |  |  |  |  |

An Alpha Lambda Delta Tutorial

#### STEP 6: SELECT YOUR TEMPLATE AND CLICK "APPLY"

You may also choose to bypass the template and create your own message. The same features (personalization, hyperlink, pictures, etc.) are available.

|                        | My HUNOR SUCIETY                                                                                                    |                   |
|------------------------|----------------------------------------------------------------------------------------------------|-------------------|
|                        | Invitee Message                                                                                                    |                   |
|                        | Invitation Group: Spring 2021 Invitation Tutorial Group 2 🗢                                                                                                    |                   |
|                        | *Send to: 🗹 Invitees who have been invited but not yet accepted (3)                                                                                                    |                   |
|                        | * From Name: Alpha Lambda Delta <no-reply@myhonorsociety.com< td=""><td>n&gt;</td></no-reply@myhonorsociety.com<>                                                                                           | n>                |
| RAHADELT               | You can edit the From name, but the email address may not be edited.                                                                                                    |                   |
| LAMBDA                 | * Subject:                                                                                                    |                   |
|                        | Message Body                                                                                                    | © Personalization |
| Charler Sponsors       | You can preview your message and make changes, if needed Select a template                                                                                                    | Apply             |
| Dashboard              | Paragraph $\checkmark$ <b>B</b> $I$ $\succeq$ $\equiv$ $\coloneqq$ $\ddagger$ $\mathcal{O}$                                                                                                    |                   |
| Invitations ^          |                                                                                                    |                   |
| Invitation Groups      | Include the "Accept Invitation" Button and Instructions                                                                                                    |                   |
| Invitee Questions      | Check this box to include the Accept Invitation button and manual acceptance instructions at the bottom of your message.<br>You can see how this will look when you Preview your messages on the next step. |                   |
| Invitee Items for Sale | Cancel Q Preview Message                                                                                                    |                   |
|                        | Select A Template:                                                                                                    |                   |
|                        | Invitation Letter # 2                                                                                                    |                   |
|                        | New Sample Template                                                                                                    |                   |
|                        | Sample Message Template                                                                                                    |                   |

Fall Invitation Letter New Sample Template Sample Message Template Invitation Letter Welcome Letter Reminder – Common Misconceptions Reminder – Is ALD Legit? New Chapter Invitation Letter Reminder – Last Chance Reminder – What do I get for my membership fee? Honor Society Scam ALD Leads Certified Scholarship Email – Stemler & Trow PES Reminder – Common Misconceptions PES Reminder – Is ALDPES Legit? PES Reminder – Last Chance ALD Honor Cords Reminder Last Chance for New Chapters

### STEP 7: CUSTOMIZE YOUR MESSAGE

#### **Personalize:**

MHS allows for personalized fields which allows you to customize a template efficiently. The fields are as follows:

- {name} The recipient's full name (first and last)
- {first-name} The recipient's first name
- {last-name} The recipient's last name
- {email} The recipient's email address
- {chapter-name} The chapter name
- {institution-name} The institution name
- {chapter-website} A link to the chapter's website\*
- {invitation-code} The group invitation code
- {closing-date} The group closing date
- {induction-date} The induction date
- {expiration-date} The invitation expiration date\*
- {local-dues} Local dues (includes a dollar sign: \$15.00)
- {national-dues} National dues (includes a dollar sign: \$30.00)
- {dues} Sum of the local and national dues (includes a dollar sign: \$45.00)

|                        | Invitee Mes             | saç                             | ge                                                                 |                     |                                 |                           |          |            |                  |                                                             |                           |  |
|------------------------|-------------------------|---------------------------------|--------------------------------------------------------------------|---------------------|---------------------------------|---------------------------|----------|------------|------------------|-------------------------------------------------------------|---------------------------|--|
|                        |                         |                                 |                                                                    |                     | Inv                             | vitation Gro              | up:      | Spring 2   | 2021 Invitatio   | n Tutorial Group 2 🜩                                        |                           |  |
|                        | *Send to:               | 🗹 In                            | vitees who                                                         | have b              | een inv                         | vited but no              | t yet a  | ccepted    | d (3)            |                                                             |                           |  |
|                        | * From Name:            | Alp                             | pha Lambda                                                         | a Delta             |                                 |                           |          |            |                  | <no-reply@myhonorsociety.com></no-reply@myhonorsociety.com> |                           |  |
| A DELTA                |                         | You c                           | u can edit the From name, but the email address may not be edited. |                     |                                 |                           |          |            |                  |                                                             |                           |  |
| LAMBDA                 | * Subject:              |                                 |                                                                    |                     |                                 |                           |          |            |                  |                                                             |                           |  |
|                        | Message Body            | /                               |                                                                    |                     |                                 |                           |          |            |                  |                                                             | Personalization           |  |
| APTER SPONSORS         | You can preview your me | essage                          | ssage and make changes, if needed.                                 |                     |                                 |                           |          |            |                  | Invitation Letter                                           | <ul> <li>Apply</li> </ul> |  |
| Dashboard              | Paragraph               | •                               | B I                                                                | <u> </u>            | <u>-</u>                        | • 1<br>• 2                | Ø        |            |                  |                                                             |                           |  |
| Invitations ^          |                         |                                 |                                                                    |                     |                                 |                           |          |            |                  |                                                             |                           |  |
|                        |                         |                                 |                                                                    |                     |                                 |                           |          |            |                  |                                                             |                           |  |
| Invitation Groups •    | Check this box to inclu | e <mark>pt I</mark> r<br>ude th | nvitation" B<br>e Accept Invi                                      | utton a<br>ation bu | nd Ins <sup>.</sup><br>tton and | tructions<br>d manual acc | eptanc   | e instruct | ions at the bott | om of vour message.                                         |                           |  |
| Invitee Questions      | You can see how this    | will loc                        | ok when you                                                        | Preview             | your me                         | ssages on ti              | e next : | step.      |                  |                                                             |                           |  |
| Invitee Items for Sale |                         |                                 |                                                                    |                     |                                 |                           | Canc     | el         | Q Preview M      | lessage                                                     |                           |  |

An Alpha Lambda Delta Tutorial

#### Hyperlink:

If you'd like to add a hyperlink, **highlight the text you'd like to hyperlink.** Then select the "Link" button.

|                        |   | Invitee Message                                                                                                    |
|------------------------|---|----------------------------------------------------------------------------------------------------|
|                        |   | Invitation Group: Spring 2021 Invitation Tutorial Group 2 🗢                                                                                                    |
|                        |   | *Send to: 🗹 Invitees who have been invited but not yet accepted (3)                                                                                                    |
|                        |   | * From Name: Alpha Lambda Delta <no-reply@myhonorsociety.com></no-reply@myhonorsociety.com>                                                                                                 |
| PHA DELTI              | / | You can edit the From name, but the email address may not be edited.                                                                                                    |
| LAMBDA                 |   | * Subject:                                                                                                    |
|                        |   | Message Body                                                                                                    |
| TER SPONSORS           |   | You can preview your message and make changes, if needed.   Reminder - Last Chance   Apply                                                                                                  |
| Dashboard              |   | Paragraph $\sim$ <b>B</b> $I \vDash \equiv \equiv := := : \mathcal{O} \blacksquare$                                                                                                    |
| Invitations            | ^ | Dear (first-name),                                                                                                    |
| Invitation Groups      | • | A friendly reminder that you invitation to join Alpha Lambda Delta at {institution pointe} will be closing tonight. Don't miss this opportunity to be recognized for your academic success! |
| Invitee Questions      |   | Brief "AMA" videos with current me                                                                                                    |
|                        |   | Is ALD Legit? You've been invited to Open in New Tab Open in New Tab                                                                                                    |
| Invitee Items for Sale |   | What are the benefits to joining? Ho                                                                                                    |
| Message Templates      |   | Include the "Accept Invitation" Button and Les functions Check this box to include the Accept Invitation button and manual acceptance instructions at the bottom of your message.           |
| Members                | ~ | You can see how this will look when you Preview your messages on the next step.                                                                                                    |
| Reports                | ~ | Cancel Q Preview Message                                                                                                    |

Enter in your URL and click "the green check mark"

#### Insert an Image:

Click in the body of the email where you'd like to insert the picture. Click on the "Image" button.

# Sending an Invitation Reminder Message (MHS) An Alpha Lambda Delta Tutorial

|                        | v                                             |                                                                                                    |                                                    |                                                             |                           |
|------------------------|-----------------------------------------------|----------------------------------------------------------------------------------------------------|----------------------------------------------------|-------------------------------------------------------------|---------------------------|
|                        | Invitee Mess                                  | age                                                                                                    | Spring 2021 Invitatio                              | n Tutorial Group 2 🜩                                        |                           |
|                        | *Send to:<br>* From Name:                     | ✓ Invitees who have been invited but not yet<br>Alpha Lambda Delta<br>You can edit the From name, but the email address n | accepted (3)<br>nay not be edited.                 | <no-reply@myhonorsociety.com></no-reply@myhonorsociety.com> |                           |
| LAMBDA                 | * Subject:                                    |                                                                                                    |                                                    |                                                             |                           |
| IAPTER SPONSORS        | Message Body                                  |                                                                                                    |                                                    | © ₽                                                         | ersonalization            |
|                        | You can preview your mes                      | sage and make changes, if needed.                                                                                         | $\frown$                                           | Reminder - Last Chance                                      | <ul> <li>Apply</li> </ul> |
| } Dashboard            | Paragraph                                     | $\mathbf{B}  I  \vdash  \equiv  \equiv  \downarrow \equiv  \emptyset$                                                     |                                                    |                                                             |                           |
| Invitations            | Dear {first-name},                            |                                                                                                    |                                                    |                                                             |                           |
| Invitation Groups •    | A friendly reminder t<br>for your academic su | hat your invitation to join Alpha Lambda Delt<br>uccess!                                                                  | a at {institution-name}                            | will be closing tonight. Don't miss this opportunity to be  | recognized                |
| Invitee Questions      | Brief "AMA" videos v<br>Is ALD Legit? You've  | with current members:<br>been invited to a bunch of organizations – h                                                     | ow do you know whic!                               | n are real and which are scams.                             |                           |
| Invitee Items for Sale | Is the ALD fee really<br>What are the benefit | worth it? Are you skeptical of any organizati<br>s to joining? How is ALD different from all th                           | on inviting you to be a<br>e other honor societie: | member and charging a fee?<br>s you got invited to?         |                           |
| Message Templates      | Check this box to include                     | ept Invitation" Button and Instructions<br>de the Accept Invitation button and manual acceptar                            | ice instructions at the both                       | om of your message.                                         |                           |
| S Members ~            | You can see how this w                        | ill look when you Preview your messages on the nex                                                                        | t step.                                            |                                                             |                           |
| I Reports ~            |                                               | Can                                                                                                    | cel Q Preview I                                    | Message                                                     |                           |

An Alpha Lambda Delta Tutorial

| 🕒 Coldfusion File Explorer - Google Chrome |        |                                                      |               |                           | _   |        | ×   |
|--------------------------------------------|--------|------------------------------------------------------|---------------|---------------------------|-----|--------|-----|
| https://ald.myhonorsociety.com/explorer/in | ndex.l | ntml?CKEditor=messageHTML&CKEditorFuncNum=           | 1&langCod     | de=en                     |     |        |     |
| Directory of /userfiles/                   |        |                                                      |               |                           |     |        |     |
| /userfiles/<br>⊕⊖ chapters                 |        |                                                      |               |                           |     |        |     |
|                                            |        | Name -                                               | Size          | Modified                  | Att | ribute | s 🏛 |
|                                            |        | @ <u>2015-09-07 13.53.08.jpg</u>                     | 204.09<br>KiB | 9/8/2015 1:50:55 PM       |     |        |     |
|                                            |        | ALD - Officer Application.docx                       | 37.18 KiB     | 3/20/2014 1:50:08<br>AM   |     |        |     |
|                                            |        | ALD - Scholarship Application.docx                   | 37.37 KiB     | 3/20/2014 1:50:03<br>AM   |     |        |     |
| <                                          |        | ALD Holiday Ecard 2015.jpg                           | 109.59<br>KiB | 12/17/2015 2:42:49<br>PM  |     |        |     |
|                                            |        | ALD March 17th All Members Meeting<br>Minutes.docx   | 543.48<br>KiB | 3/19/2015 8:54:33<br>PM   |     |        |     |
|                                            |        | ALD Meeting Agenda 3-19-14.pptx                      | 209.95<br>KiB | 3/20/2014 1:49:34<br>AM   |     |        |     |
|                                            |        | ALD-Sweater-Party-Flyer-[415378].jpg                 | 2.34 MiB      | 11/30/2015 10:13:34<br>PM |     |        |     |
|                                            |        | ALD ASL Honor Society Initiation Email<br>invite.jpg | 143.15<br>KiB | 1/12/2012 10:09:39<br>PM  |     |        |     |
|                                            |        | ALDShoeDriveFlyerYear2.docx                          | 320.12<br>KiB | 3/19/2015 9:09:22<br>PM   |     |        |     |
|                                            |        | Ashlee.JPG                                           | 0.01 KiB      | 3/19/2014 2:02:29         |     |        | -   |
|                                            | Upl    | oad file: Choose File No file chosen                 | pload         |                           |     |        |     |

Once uploaded, double-click the file name. The image will appear in the "preview." Click "OK."

An Alpha Lambda Delta Tutorial

# STEP 8: ONCE COMPLETE, CLICK "INCLUDE THE 'ACCEPT INVITATION' BUTTON AND INSTRUCTIONS" BOX, AND THEN CLICK "PREVIEW MESSAGE"

|                        |   | v                                             |                                                                                                |                                                       |                                                             |                           |
|------------------------|---|-----------------------------------------------|------------------------------------------------------------------------------------------------|-------------------------------------------------------|-------------------------------------------------------------|---------------------------|
|                        |   | Invitee Mess                                  | age                                                                                            |                                                       |                                                             |                           |
|                        |   |                                               | -<br>Invitation Group:                                                                         | Spring 2021 Invitation                                | n Tutorial Group 2 🗢                                        |                           |
|                        |   | *Send to:                                     | ✓ Invitees who have been invited but not ye                                                    | t accepted (3)                                        |                                                             |                           |
|                        |   | * From Name:                                  | Alpha Lambda Delta                                                                             |                                                       | <no-reply@myhonorsociety.com></no-reply@myhonorsociety.com> |                           |
| LAMBDA DELL            |   | * Subject:                                    | /ou can edit the From name, but the email address i                                            | may not be edited.                                    |                                                             |                           |
|                        |   | Message Body                                  |                                                                                                |                                                       |                                                             | Personalization           |
| HAPTER SPONSORS        |   | You can preview your mes                      | sage and make changes, if needed.                                                              |                                                       | Reminder - Last Chance                                      | <ul> <li>Apply</li> </ul> |
| ) Dashboard            |   | Paragraph                                     | $\mathbf{B} \ I \ \equiv \ \equiv \ \vdots \ \downarrow = \ d$                                 | 2 🖬                                                   |                                                             |                           |
| ] Invitations          | ^ | Dear {first-name},                            |                                                                                                |                                                       |                                                             |                           |
| Invitation Groups      | • | A friendly reminder t<br>for your academic su | hat your invitation to join Alpha Lambda Del<br>uccess!                                        | ta at {institution-name}                              | will be closing tonight. Don't miss this opportuni          | ty to be recognized       |
| Invitee Questions      |   | Brief "AMA" videos v<br>Is ALD Legit? You've  | vith current members:<br>been invited to a bunch of organizations – I                          | now do vou know which                                 | are real and which are scams.                               |                           |
| Invitee Items for Sale |   | Is the ALD fee really<br>What the penefit     | worth it? Are you skeptical of any organizat<br>s to joining? How is Acc. "fferent from all th | tion inviting you to be a<br>ne other honor societies | member and charging a fee?<br>you got invited to?           |                           |
| Message Templates      |   | Check this box to include                     | ept Invitation" Button and Instructions<br>de the Accept Invitation button and manual accepta  | nce instructions at the bott                          | om of your message.                                         |                           |
| S Members              | ~ | You can see how this w                        | ill look when you Preview your message on the ne                                               | xt step.                                              |                                                             |                           |
| I Reports              | ~ |                                               | Ca                                                                                             | nc I Q Preview M                                      | Aessage                                                     |                           |

If sending message to invitees who have not yet accepted, be sure to check the "Include the Accept Invitation Button and instructions" in the yellow box. Otherwise, students will not know how to accept their membership.

An Alpha Lambda Delta Tutorial

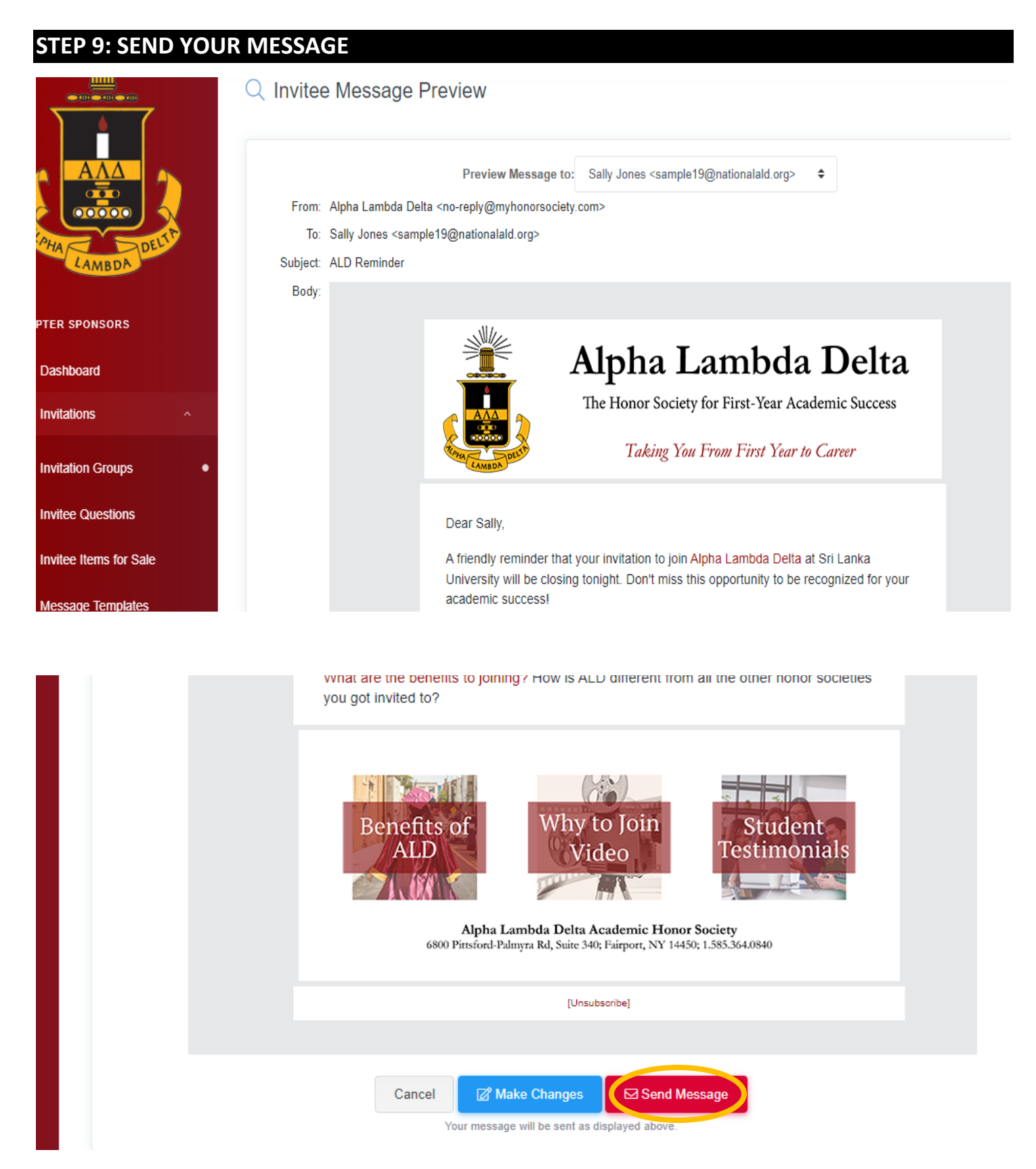

Caution: This message is not queued, but will be sent as soon as you click the button.